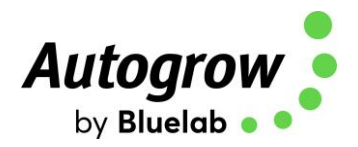

# IntelliClimate

# **Installation and User Guide**

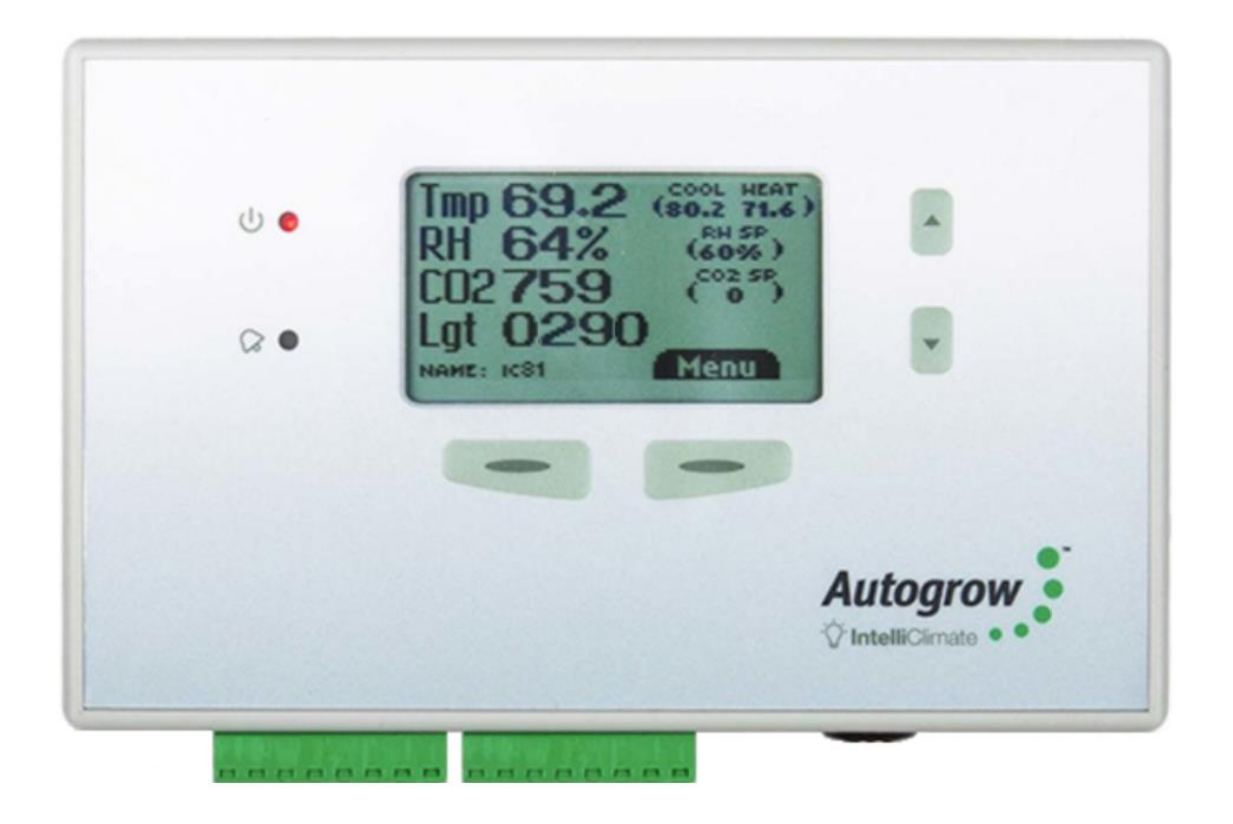

- Monitors temperature, relative humidity, CO<sub>2</sub> and light levels
- Controls fans, air conditioners, heaters, dehumidifiers, humidifiers, CO<sub>2</sub> injection/extraction, two light banks
- Additional sensor available for larger growing areas
- Extensive fail-safe features
- Settings can be scheduled to automatically change to match plant growth stage
- Auto-learn self learning automatically adjust CO<sub>2</sub> cycle times to minimise wastage
- Connect to the cloud via IntelliGrow (subscription required)

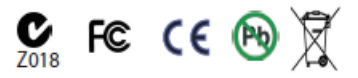

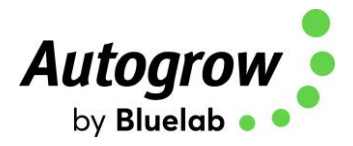

# Contents

| <b>Compliance Declar</b> | ration                             | 3  |
|--------------------------|------------------------------------|----|
| Quick-Start page         |                                    | 4  |
| Section A                | IntelliClimate™ Climate Controller | 6  |
| Section B                | Settings via IntelliGrow           | 12 |
| Section B2               | Settings via IntelliClimate keypad | 24 |
| Section C                | Controller Installation            | 25 |
| Section D                | Maintenance                        | 31 |
| Section E                | Fault finding                      | 32 |
| Section F                | Specification                      | 35 |

#### **Disclaimer:**

Suggested settings are made in good faith, care and consideration. However, Bluelab can accept no responsibility for the accuracy or appropriateness of suggestions or the outcome resulting from their use.

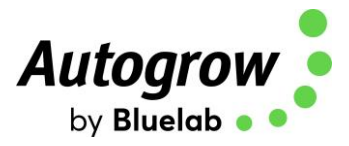

# **Compliance Declaration**

#### **Compliance Declaration - International regulations and codes**

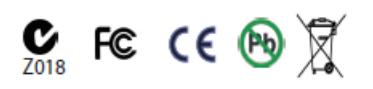

# This equipment is designed for commercial use and complies with the following regulatory codes.

#### <u>USA</u>

#### Compliance with FCC Part 15 Class A

This equipment has been tested and complies with the limits for a Class A digital device, pursuant to Part 15 of the FCC Rules. These limits are designed to provide reasonable protection against harmful interference when the equipment is operated in a commercial environment. This equipment generates, uses, and can radiate radio frequency energy and, if not installed and used in accordance with the instruction manual, may cause harmful interference to radio communications. Operating this equipment in a residential area is likely to cause harmful interference, which the user will be required to correct the interference at his own expense. The end user of this product should be aware that any changes or modifications made to this equipment without the express approval of Autogrow Systems Ltd, could result in the product not meeting the Class A limits, in which the FCC could void the user's authority to operate the equipment.

#### **Europe**

This product has been tested and found to comply with EC requirements for commercial equipment and carries the CE mark

| Radiated Emissions  | EN55022 Class A                                   |
|---------------------|---------------------------------------------------|
| Conducted Emissions | EN55022 Class A                                   |
| ESD                 | EN61000-4-2<br>(IEC 801-2)                        |
| Radiated Immunity   | EN61000-4-3<br>ENV50204<br>(IEC 801-3)<br>EN55024 |

#### <u>Australasia</u>

This product has been tested and complies with C-tick requirements for commercial equipment EN55022 (CISPR 22) Class A

#### **RoHS**

#### This product is free from lead and other heavy metals

Although this product is exempt from the RoHS regulations as it is classified as Category 9 Monitoring and control Instrument, it is nevertheless made with RoHS compliant components and assembled using lead free solder. It should be recycled at the end of its life. It may be returned to the distributors in your region for recycling or safe disposal

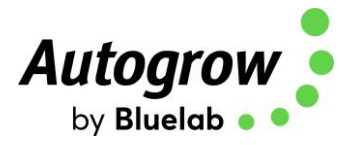

# **Quick start**

**This is not a substitute** for reading the relevant sections of the manual but is included to emphasize some important and useful points.

If the growroom is to be operated at high humidity for long periods (e.g. during cutting/rooting stage) it is preferable to mount the controller outside the growroom. This is easily done as the growroom sensors are supplied with a long 5m (15ft) cable. If required, this can be replaced with a longer cable. Data cable such as **CAT6** computer network cable should be used in this situation This should be **Stranded** cable to avoid breakages.

The IntelliClimate Kit comes with one EnviroSensor unit (measuring temperature, relative humidity, light and  $CO_2$ ). A second optional EnviroSensor unit may be connected which is useful in larger growrooms (> 10m x 10m). Control will normally be based on the average readings from the two sensors, but should one sensor fail, control will automatically revert to the working sensor.

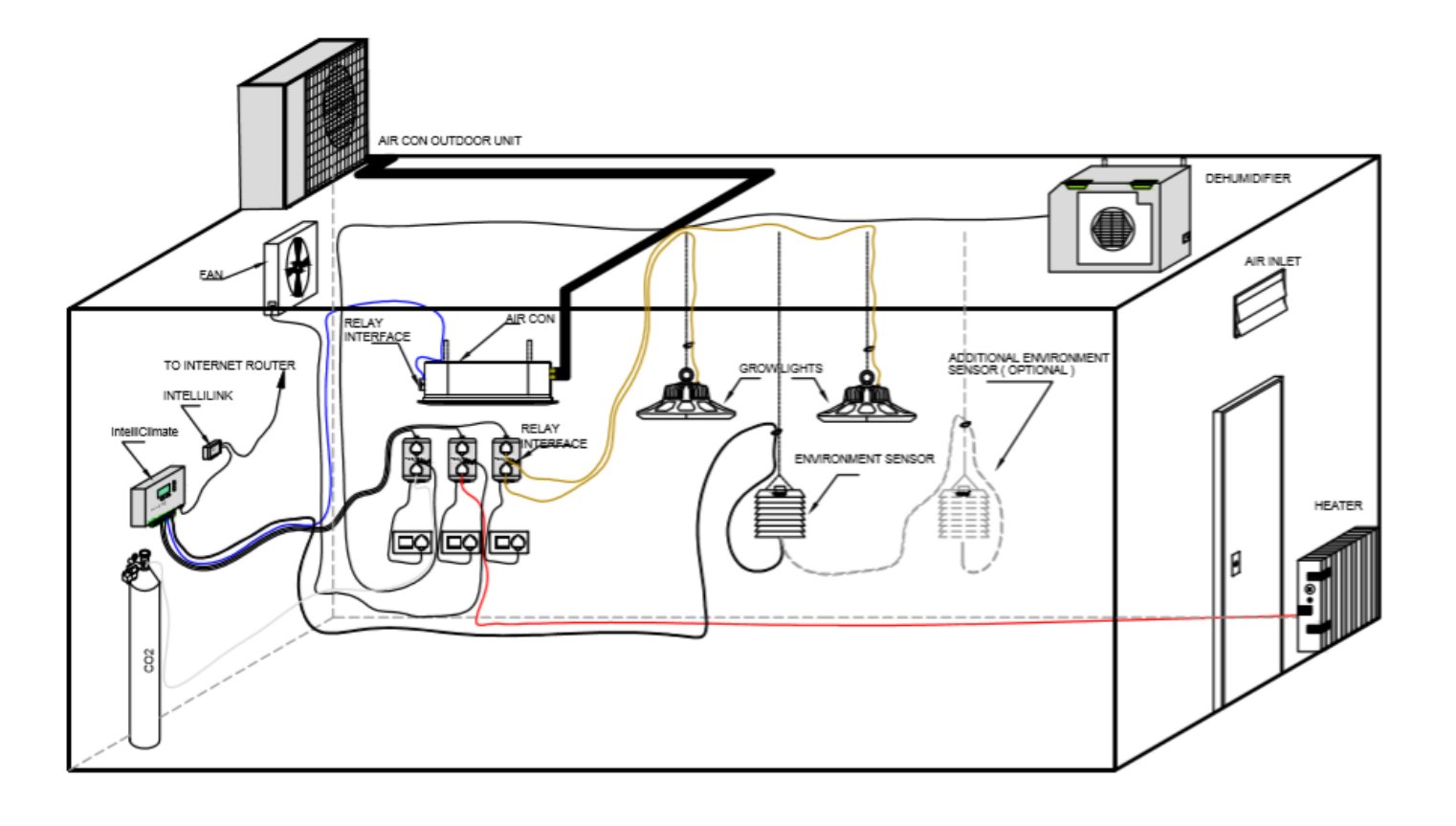

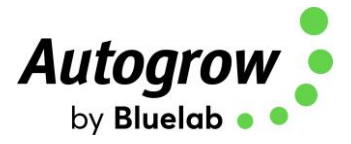

#### **IMPORTANT:**

If you intend to inject  $CO_2$  an air conditioner and dehumidifier should also be considered. Together, these will allow longer periods of  $CO_2$  injection to occur without the need to vent the room. This will lead to significant improvement in growth rates with lower use of expensive  $CO_2$ .

#### SAFETY NOTE

If you do inject CO<sub>2</sub> into the growroom always do the following before entering.

- 1) Disable CO<sub>2</sub>
- 2) Force on fans
- 3) Leave door open whilst inside

## IntelliGrow

With IntelliGrow, your Intelli devices are accessible via your web browser so you can control your growing operation remotely from your phone, tablet, or computer. IntelliGrow gives you complete visibility 24 hours a day and enables you to manage multiple locations from the comfort of your office, using a single sign on.

Automatically manage your environment settings, set remote alarms and data log your progress with this one simple solution.

# Though you can set most everything on the controller itself via the keypad, the below features are only available on IntelliGrow:

- Scheduling
- Advanced Settings
- History

To access the latest version of your IntelliGrow Quick Start Guide, please head to: <u>https://support.bluelab.com/intellilink-quick-start-guide</u>

Please visit <u>https://bluelab.com/new\_zealand/autogrow/solutions/intelligrow-cloud-platform</u> for more information.

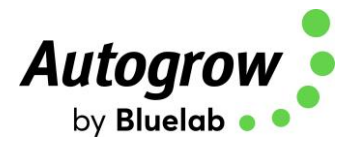

# Section A - IntelliClimate<sup>™</sup> Growroom Controller

The IntelliClimate is the most advanced and user-friendly growroom environment controller on the market. It has a wide range of possible applications which will be discussed briefly in this section. To keep the user interface as simple as possible, only the readings and settings relevant to the selected features are displayed on the controller's LCD and on IntelliGrow. To add extra features, enter "Configure" menus on the controller or "Functions" on IntelliGrow.

### Functions

The controller can operate in a number of modes ranging from a simple cycle-timed mode to a sophisticated system making optimal use of a range of attached equipment. After installing the unit, tell the IntelliClimate what you have connected by entering "Configure" menus on the controller or "Functions" on IntelliGrow. Once the controller knows what you have attached to it, it will automatically select the most appropriate mode of operation. When the controller is supplied, it is pre-set as a simple fan cooled environment controller with CO<sub>2</sub> injection disabled.

## Lighting

The IntelliClimate can control two light banks. It is a good idea to split your lights into two groups. Firstly, when using both banks together, it allows the controller to stagger the switch on times, so the power surge from the first bank has subsided by the time the second bank comes on. Secondly, during the vegetative phase of growth, the lights are on for longer periods (18 hours) but a lower intensity may be used. The controller has the ability to switch on one bank and alternate the banks each day. This ensures that the plants receive light from both sides. If one bank is turned on and the light sensor detects a low light level, the controller assumes that the bank is out of action (bulb blown) and automatically switches on the other bank. If alarms are enabled, it will alert you to the fact that a light has failed. Similarly, if a power failure occurs, the controller has a programmable cool-down delay timer before bringing the lights back on in stages. This has a significant impact on lamp life.

Lighting

Lamp cool-down time

< 15 mins >

For those using air cooled lights, fit the cooling fan to blow air through the light fittings rather than suck out the hot air. This way the fans run cooler and last longer.

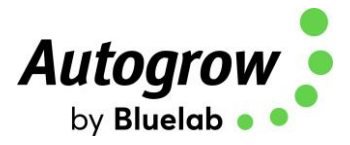

#### Fans

The fans may be used for cooling, humidity reduction, air changes and to bring in ambient  $CO_2$  (if  $CO_2$  injection is not used). During the day when  $CO_2$  is being injected, other means to control temperature or humidity will be used in preference to the fans which will only be used to force an occasional air change and provide a fail-safe if the air conditioner or dehumidifier fails.

| Minimum periodic air chai | nge rules               |       |                 |
|---------------------------|-------------------------|-------|-----------------|
| Force Fan ON for          |                         |       |                 |
| Day                       | < 00h > < 01m > < 00s > | Every | < 02h > < 00m > |
| Night                     | < 00h > < 00m > < 30s > | Every | < 04h > < 00m > |
|                           |                         |       | *On IntelliGrow |

For simple systems that have  $CO_2$  injection but do not have air conditioning or dehumidification, the controller will operate as a cycle timer system with three timed phases:

Phase 1) Fans on Phase 2) Fans off, inject CO<sub>2</sub> Phase 3) Fans off, CO<sub>2</sub> off, wait while plants absorb CO<sub>2</sub>

In this mode, the controller will self-adjust the timings if it finds that  $CO_2$  is being wasted due to the fans being forced on by heat or humidity build up before the plants have time to use the  $CO_2$ . If this situation is not controlled, it will stop injecting  $CO_2$  and will revert to maximum venting (within temperature limits) to bring in as much ambient  $CO_2$  as possible. This will reset every new day period.

| CO2 Rules                        |                                                             |                                                         |               |   |
|----------------------------------|-------------------------------------------------------------|---------------------------------------------------------|---------------|---|
| CO2 injection                    | is allowed when not venting. Also allow injection whe       | Allow for CO2 cycling by allowing temperature to        |               |   |
| only F1 is runi                  | ning?                                                       | fall below the current vent temp target by no more than | < 3.6 °F      | > |
| Inject only if mea               | asured light greater than < 10 w/m² >                       |                                                         |               |   |
|                                  |                                                             | rise above the current vent temp target by no more than | < 5.4°F       | > |
| If hot and free<br>avoid wastage | quent venting is required then reduce CO2 injection to<br>e | o                                                       |               |   |
| Inject time                      | Min < _ 2 mins > Max < _ 10 mins >                          | Wait time Min < 5 mins >                                | Max < 15 mins | > |
| Vent time                        | Min < 2 mins > Max < 20 mins >                              |                                                         |               |   |
|                                  |                                                             | *0                                                      | n IntelliGrow |   |

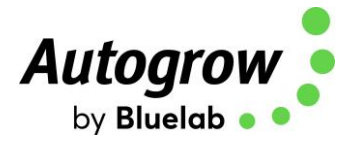

### Humidifier or fogger

This output can drive either a standard fan-based fogger or ultrasonic humidifier or alternatively a nozzle-type fogger. When humidifier is selected, the function is very simple with the humidifier coming on when the humidity is too low and going off when the offset is reached. When fogger is selected, the operation is similar except when it is calling for humidification the output is pulsed on and off producing small amount of fog and allowing time for each amount to dissipate before the next.

| Fogging rules                                                     |   |       |   |                    |                                              |
|-------------------------------------------------------------------|---|-------|---|--------------------|----------------------------------------------|
| Only fog to cool during day if RH lower than                      | < | 70%   | > | Fog pulse ON every | < <u>00h</u> > < <u>05m</u> > < <u>00s</u> > |
| Only fog to achieve RH (VPD) setpoint if temperature greater than | < | 68 °F | > | Fog pulse ON for a | Min < 1 sec ><br>Max < 30 secs >             |
|                                                                   |   |       |   |                    | *On IntelliGrow                              |

#### Heater, Dehumidifier and CO<sub>2</sub>

The purpose and function of these devices is self-explanatory, and they all work to keep the temperature, humidity and CO<sub>2</sub> close to the set points. In the advanced settings of IntelliGrow, you will see switching offsets for each device. This allows you to set the offset from the main set point at which it will turn on and another offset at which it will turn off. Although these come preset to typical values that will avoid excessive overshoot or rapid cycling in most growrooms, it is possible for the user to customise them to achieve optimal performance.

#### Selection of units

The grower can determine the temperature units they are familiar with, C° or F° and they can set the proper date format (DD/MM/YY or MM/DD/YY).

#### Advanced settings and rules

These settings and rules are pre-set to typical values that suit the majority of growrooms, however, expert users may wish to alter them to achieve optimal performance. **Note:** the advanced settings are only accessible via IntelliGrow and are not available from the controller LCD menu system.

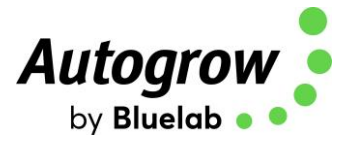

### Fail safe operation

Fail safes ensure that your growroom will try to maintain your set points in the event of equipment failure. For example, if an air conditioner fails, the system will automatically switch to cooling by fans.

### **Power Supply & Outputs**

The outputs voltages are all dependent on the power supply adapter used. The controller is supplied with a 24VDC power supply. Note: The outputs are limited to a current 2.5A resistive load. The power supply should be sized according to the maximum load that can be applied at any one time. The maximum total draw at any one time should not exceed 2.5A.

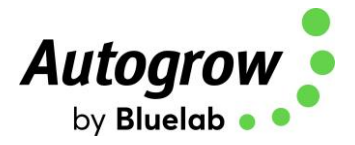

## **Getting Started**

Follow the installation instructions in **Section C** and when everything is installed and connected do the following:

- Connect power to the IntelliClimate
- Check that the power light on the front panel is on
- Check that the LCD display has some information on it
- Navigate to the Overrides menu and Force ON each piece of equipment to confirm your wiring is correct

#### Connect IntelliClimate to the cloud

Connecting your IntelliClimate to IntelliGrow will allow for remote access, data logging, text/email alerts and remote tech support. In addition, you will have access to the Advanced Settings.

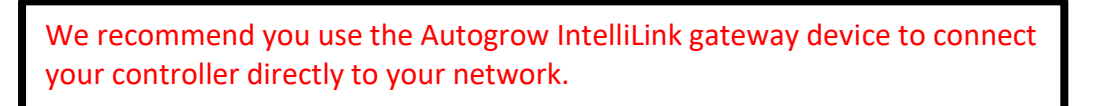

#### Connect your devices as per the picture below

#### IntelliLink with LAN/Ethernet:

Connecting controller to IntelliGrow account using IntelliLink (via LAN/Ethernet cable)

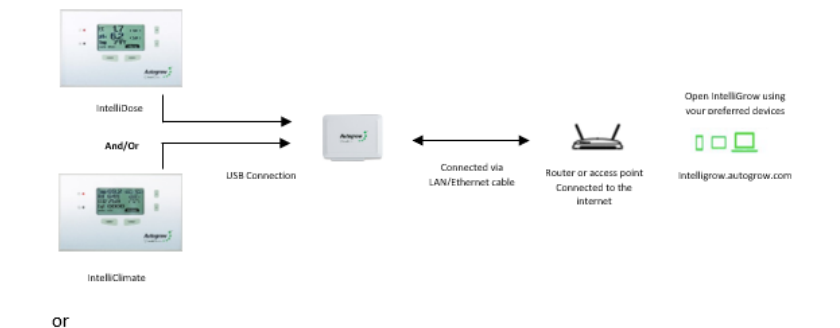

Direct Connection with PC:

Installing IntelliGrow Gateway Software on PC

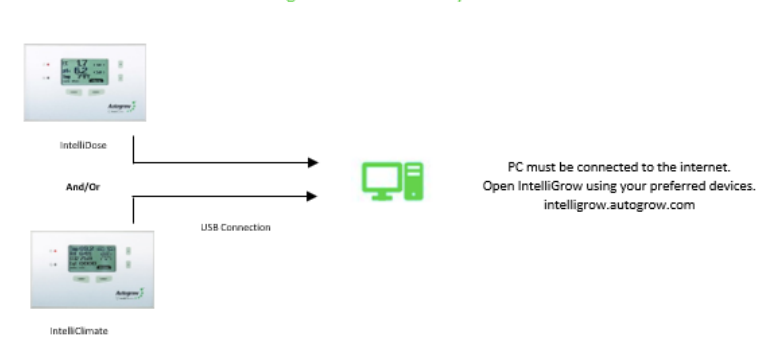

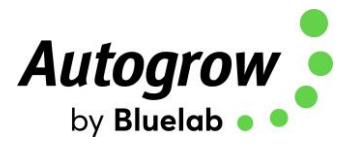

#### Connect via IntelliLink (recommended):

Please visit this page for the IntelliLink Quick Start Guide: <u>https://support.bluelab.com/intellilink-quick-start-guide</u>

#### **Connect via PC:**

Please visit this page <u>https://support.bluelab.com/intelligrow-connecting-with-windows</u> to download the IntelliGrow gateway software. Confirm your IntelliClimate is connected to your PC via USB cable. If you experience any issues, please contact <u>support@autogrow.com</u>.

#### Here are the instructions to activate your IntelliGrow Subscription

- You will need to first register for a new account here https://intelligrow.autogrow.com/
- Login using your account details
- Click your profile in the top right of the page and select "Payments" from the menu.
- Click on IG Starter/Standard Annual "Buy Now" button.
- Fill in your details in the Order Summary and click subscribe

| User Email Address |                                          |                                          |
|--------------------|------------------------------------------|------------------------------------------|
| Account Settings   | er to 2 devices<br>Upront annual payment | up to a perces<br>Upfront annual payment |
| Language           | REALTIME UPDATE                          | REAL TIME UPDATE                         |
|                    | ONLINE DEVICE STATUS                     | ONLINE DEVICE STATUS                     |
| Payment            | ONLINE DRVICE CONTROL                    | ONLINE DEVICE CONTROL                    |
| Choose devices     | ONLINE SUPPORT                           | OMUNE SUPPORT                            |
| choose devices     | HISTORY DATA TRACKING                    | HISTORY DATA TRACKING                    |
| Notification       | DEVICE EMAIL ALERTS                      | DEVICE EMAIL ALERTS                      |
|                    | DENCE SMS ALERTS                         | DEVICE SMS ALERTS                        |
| Help               | SEND NOTIFICATIONS TO MOBILE APPLICATION | SEND NOTIFICATIONS TO MOBILE APPLICATION |
| Logout             | BUTNOW OF                                | BUY NOW                                  |

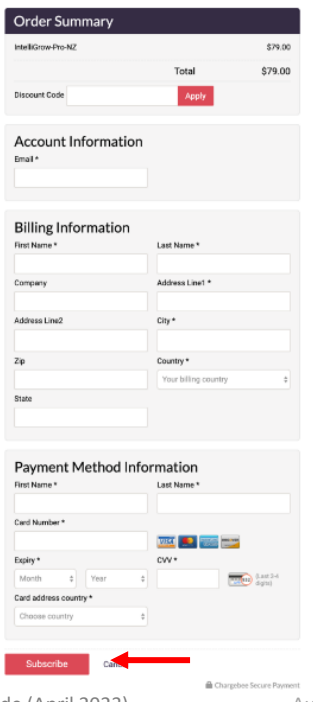

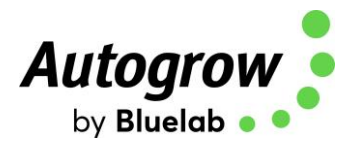

## Section B – Settings using IntelliGrow website

#### ORDER OF SETTING UP A NEW CONTROLLER

| 1) | Visit <a href="https://intelligrow.autogrow.com/">https://intelligrow.autogrow.com/</a> to create account |
|----|----------------------------------------------------------------------------------------------------|
| 2) | Connect your IntelliClimate to your gateway (computer or IntelliLink)                                     |
| 3) | Ensure your IntelliClimate shows as connected to your IntelliGrow account                                 |
| 4) | Set the configuration of the controller to match the physical equipment                                   |
| 5) | Check the time/date on the controller                                                                     |

## Configuration

#### General

First, select your temperature units, date format and name your device. You can also import/export settings and save your current settings to your computer.

| FUNCTIONS                      | GENERAL     | ADVANCED |  |
|--------------------------------|-------------|----------|--|
|                                |             |          |  |
| UNITS                          | GENERAL     |          |  |
| Temperature<br>● °C ○ °F       | Growroom    | < 1 >    |  |
| Date Format<br>O dd/mm/yy      | Device name | IClimate |  |
| IMPORT/EXPORT SETTINGS         |             |          |  |
| Read settings from disk 🛛 🗁    |             |          |  |
| Save current settings to Edisk |             |          |  |
|                                |             |          |  |

#### Functions

Second, check each device you have installed. Some devices share one output, so you can only select one device or the other. The software enforces this when one is selected the other is automatically "greyed out". If you want to select the greyed device, you must deselect the other one first. After changing any settings, click the 'Save' button at the bottom-right of IntelliGrow.

| 82.6 w/m <sup>2</sup> 00h 00m Accumulated light CO2 Injection duration | C.<br>Day/Night               |          |
|------------------------------------------------------------------------|-------------------------------|----------|
| Functions                                                              | General                       | Advanced |
|                                                                        |                               |          |
| 2 Fan 1                                                                | Light bank 1                  |          |
| Air conditioner >                                                      | Light bank 2                  |          |
| 2 Heater                                                               | Second enviro sensor          |          |
| CO2 sensor CO2 Sensor range                                            | Mute buzzer                   |          |
| < CO2 injection > 0 - 2000 ppm 0 - 5000 ppm                            | Include VPD on status display |          |
| Dehumidifier                                                           | Use scheduled settings        |          |
| K Humidifier                                                           |                               | D⊋       |
|                                                                        |                               |          |

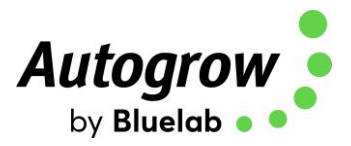

#### Advanced settings and rules

These settings and rules are pre-set to typical values suiting the majority of growrooms. However, expert users may wish to alter them to achieve optimal performance.

#### Switching offsets

This group of advanced settings refers to the exact point at which a device is switched on or off. The idea is to have a small differential between the ON point and OFF point to avoid device switching on/off too rapidly as this could cause unnecessary wear. The switching offsets are also useful to avoid overshoots when a heater or  $CO_2$  is switched off.

In the example below, if your target temperature is 78°, the air conditioners will come on at 80° and turn off at 76.5°.

SWITCHING OFFSETS FROM CALCULATED TARGETS

| Fans         | On < | З°F  | > | Off < | -2°F | >             | CO2             | On < - | 200 ppm | > | Off < | -100 ppm | > |
|--------------|------|------|---|-------|------|---------------|-----------------|--------|---------|---|-------|----------|---|
| Heater       | On < | -4°F | > | Off < | 1°F  | - <b>&gt;</b> | Fogger          | On «   | -8 %    | > | Off < | -4%      | > |
| Dehumidifier | On < | 8%   | > | Off < | -2%  | >             | Air conditioner | On <   | 2°F     | > | Off < | -1.5 °F  | > |

The IntelliClimate has standard offsets as a default, but after observing your growroom, you can alter these offsets to achieve your perfect environment conditions.

#### **Rules**

Each rule is listed below with a brief description and a suggested initial value.

#### Humidify/temperature control rules

When changing from night to day, prevent heater from switching on for XX minutes prior to lights turning on to prevent exceeding your temperature set point.

| Humidify/temperature control rules                                                                                                    |                      |                              |
|----------------------------------------------------------------------------------------------------|----------------------|------------------------------|
| When changing from night to day prevent heater from switching on for $<$                                                                                  | 5 mins               | >                            |
|                                                                                                    |                      | *On IntelliGrow              |
| Set the heating offset to ensure the fans and heaters do not run sir<br>especially useful in colder environments where outside air could cool<br>guickly. | nultaneo<br>the room | usly. This is<br>1 down very |

Heating offset from temperature set point (used to ensure heater and fans do not operate simultaneously) < \_\_\_\_\_ >

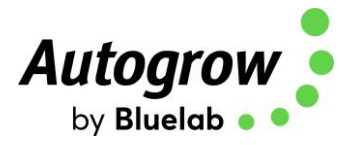

#### Minimum periodic air change rules

This will force an air change if the fans have not been operating for other reasons. This will expel humid, stale air and bring in ambient  $CO_2$ . It is good practice to allow minimum air change when air conditioning is active to expel methane and other stale air. You may want to change these settings between winter and summer.

Most growers would not want an air change to occur when the air conditioner is running, to avoid expelling the cool air. If you would like to allow for air change while the air conditioner is running, please tick the box.

| <i>Minimum periodic air c</i><br>Force Fan ON for | hange rules                              |       |                               |
|---------------------------------------------------|------------------------------------------|-------|-------------------------------|
| Day                                               | < 00h > < 05m > < 00s >                  | Every | < <u>01h</u> > < <u>00m</u> > |
| Night                                             | < 00h > < 03m > < 00s >                  | Every | < <u>02h</u> > < <u>00m</u> > |
| Allow minimum p                                   | periodic air change while air con active |       | *On IntelliGrow               |

### Setpoint ramping

Air Con

When changing between day and night, this rule defines a period of time for the set points to gradually change (or ramp) from one value to the other. If the environment changes too quickly, you can shock your plants. Usually, 15-30 minutes is an appropriate ramping time.

| Setpoint Ramping                                     |   |                 |
|------------------------------------------------------|---|-----------------|
| Ramp setpoints at day/night transition for < 30 mins | > |                 |
|                                                      |   | *On IntelliGrow |
|                                                      |   |                 |

If the air con is forced on for the day period you can also force it on before the day period starts, typically 2-10 minutes. This cools the room down in anticipation of the lights coming on.

| Air Con                            |   |        |                 |
|------------------------------------|---|--------|-----------------|
| Force on air-con during day period |   |        |                 |
| Start air-con (before day period)  | < | 2 mins | >               |
|                                    |   |        | *On IntelliGrow |

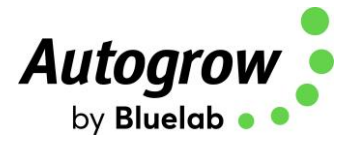

#### CO<sub>2</sub> rules

 $CO_2$  injection is allowed when not venting. You can choose to allow  $CO_2$  to inject when the Fan 1 is running. This is useful if your Fan 1 is an HAF (air flow) fan. If your Fan 1 is an exhaust fan, tick the box to allow the IntelliClimate to reduce  $CO_2$  injection to avoid wastage.

| <b>IMPORTANT:</b> The IntelliClimate has a factory default to only allow CO <sub>2</sub> injection when the light readings are above 10w/m2                                                                  |                  |                        |                             |  |  |  |  |  |  |  |  |  |  |
|----------------------------------------------------------------------------------------------------|------------------|------------------------|-----------------------------|--|--|--|--|--|--|--|--|--|--|
| CO2 injection is allowed when not venting. Also allow injection when<br>only F1 is running?                                                                                                    |                  |                        |                             |  |  |  |  |  |  |  |  |  |  |
| Inject only if measured light greater than < 10 w/m <sup>2</sup>                                                                                                    | >                |                        |                             |  |  |  |  |  |  |  |  |  |  |
| If your light levels are below this number, your CO <sub>2</sub> will not EnviroSensor so it gets a light reading or login to IntelliGrow a further assistance, please contact <u>support@autogrow.com</u> . | inject<br>and ch | t. Please<br>ange this | adjust your<br>setting. For |  |  |  |  |  |  |  |  |  |  |
| Allow for CO2 cycling by allowing temperature to                                                                                                    |                  |                        |                             |  |  |  |  |  |  |  |  |  |  |
| fall below the current vent temp target by no more than                                                                                                    | 3.6°F            | >                      |                             |  |  |  |  |  |  |  |  |  |  |
| rise above the current vent temp target by no < 5.4 °F 5.4 °F                                                                                                    |                  |                        |                             |  |  |  |  |  |  |  |  |  |  |
|                                                                                                    |                  |                        | *On IntelliGrow             |  |  |  |  |  |  |  |  |  |  |

Most growers will want to minimize wastage of  $CO_2$ , so you have a few options to choose from. You can choose to allow the temperature set points to rise or fall to cycle  $CO_2$  most efficiently.

If it is hot and the room is frequently venting, you can reduce CO<sub>2</sub> injections. You can override these settings and control your CO<sub>2</sub> by setting inject, wait and vent times to work for your specific growroom.

| If hot and frequent venting is required then reduce CO2 injection to<br>avoid wastage |                                |           |                |                 |  |  |  |  |
|---------------------------------------------------------------------------------------|--------------------------------|-----------|----------------|-----------------|--|--|--|--|
| Inject time                                                                           | Min < 2 mins > Max < 10 mins > | Wait time | Min < 5 mins > | Max < 15 mins   |  |  |  |  |
| Vent time                                                                             | Min < 2 mins > Max < 20 mins > |           |                |                 |  |  |  |  |
|                                                                                       |                                |           |                | *On IntelliGrow |  |  |  |  |

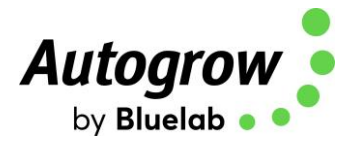

#### **CO<sub>2</sub> Extraction**

Certain growing environments may require that  $CO_2$  is extracted from the growroom. You can choose  $CO_2$  Extraction under the Functions tab. The IntelliClimate will run fans to bring  $CO_2$  levels to your desired set point.

#### Humidification

As the room cools down the RH will automatically rise. You can choose to allow humidification during the night period, or have it disabled. When changing from day to night, you can inhibit humidification for 30 mins prior to the change. The purpose is to ensure the room and crop are left dry for the night.

| <i>Humidification</i> <ul> <li>Allow humidification during night time period</li> </ul> | When changing from day to night inhibit<br>humidification for | < 30 mins >     |
|-----------------------------------------------------------------------------------------|---------------------------------------------------------------|-----------------|
| Fogging                                                                                 |                                                               | *On IntelliGrow |

Fogging is an effective way to cool your room down while helping to control relative humidity. You can choose to use fogging to cool your room when the humidity is low enough that fogging will not cause an adverse reaction. If the room is too cool, the fogging will hold off. Fogging will pulse on and off to maintain your desired set point.

| Fogging rules                                                     |   |       |   |                     |                         |               |
|-------------------------------------------------------------------|---|-------|---|---------------------|-------------------------|---------------|
| Only fog to cool during day if RH lower than                      | < | 70 %  | > | Fog pulse ON every  | < 00h > < 05m > < 00s > |               |
| Only fog to achieve RH (VPD) setpoint if temperature greater than | < | 68 °F | > | For pulse ON for a  | Min < 1 sec >           |               |
|                                                                   |   |       |   | Fog pulse Old for a | Max < 30 secs           |               |
|                                                                   |   |       |   |                     | *0                      | n IntelliGrow |

### Lighting

Lighting

Metal halide and high-pressure sodium bulbs need to cool down after switching off to preserve the life of the bulb. In the event of a power outage, the lamp cool-down time is important to ensure this happens. LED lights do not require a cool-down period.

To avoid a power surge, there should be a minimum gap between light bank 1 switching on and light bank 2. Normally, 6 minutes is sufficient. If electronic ballasts are used it may be possible to reduce this time.

| Lamp cool-down time | < | 15 mins | > | After switching on first light bank, switch on next light bank after | < | 6 mins         | > |
|---------------------|---|---------|---|----------------------------------------------------------------------|---|----------------|---|
|                     |   |         |   |                                                                      | 3 | On IntelliGrow |   |
|                     |   |         |   |                                                                      |   |                |   |
|                     |   |         |   |                                                                      |   |                |   |

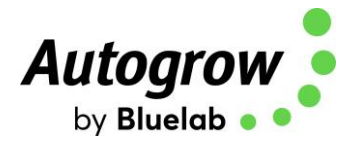

### **Fail Safe Settings**

You can customize your fail safe settings to levels appropriate for your growroom.

- **Aircon override** If the temperature becomes excessive when in aircon mode, the fan will switch ON.
- **CO<sub>2</sub> fail safe** Switch on all fans if CO<sub>2</sub> exceeds the user-defined CO2 fail-safe setting. Although CO<sub>2</sub> is not poisonous, it can cause suffocation.
- **CO<sub>2</sub> injection override** If you run out of CO<sub>2</sub> gas and the CO<sub>2</sub> level falls below 300ppm, the system will revert to using the fans to bring in ambient CO<sub>2</sub>.
- Fan fail override If in fan mode and temperature continues to rise the lights will progressively shut down
- Lighting override If a bank of lights fails, the light level will fall below your minimum value (in Alarm Settings) and the controller will switch to the alternative bank of lights.
- **Dehumidifier override** If the RH becomes excessive, the AC will come ON. If the RH continues to rise, the fans will come ON.

|           |             |                                                           | CO2 fail safe                                                                                            |                               |                                                                                                    |                                                                                                    |
|-----------|-------------|-----------------------------------------------------------|----------------------------------------------------------------------------------------------------|-------------------------------|----------------------------------------------------------------------------------------------------|----------------------------------------------------------------------------------------------------|
| <         | 87°F        | >                                                         | Switch on all fans if CO2 exceeds                                                                        | <                             | 1950 ppm                                                                                                    | >                                                                                                    |
|           |             |                                                           | Fan fail override                                                                                        |                               |                                                                                                    |                                                                                                    |
| while inj | jecting     |                                                           | Switch off one light bank if temp exceeds                                                                | <                             | 90°F                                                                                                    | >                                                                                                    |
|           |             |                                                           | Switch off all lights if temp exceeds                                                                    | <                             | 95°F                                                                                                    | >                                                                                                    |
|           |             |                                                           | Lighting override                                                                                        |                               |                                                                                                    |                                                                                                    |
| <         | 6 mins      | >                                                         | If light level falls below alarm minimum for more<br>switch on other light bank. (Note: will not retry u | e tha<br>ntil                 | n 5 minutes,<br>next day)                                                                                                    |                                                                                                    |
|           |             |                                                           |                                                                                                    |                               |                                                                                                    |                                                                                                    |
| <         | 15%         | >                                                         |                                                                                                    |                               |                                                                                                    |                                                                                                    |
| <         | 20%         | >                                                         |                                                                                                    |                               |                                                                                                    |                                                                                                    |
|           | <<br><<br>< | < 87°F<br>while injecting<br>< 6 mins<br>< 15 %<br>< 20 % | < <u>87°F</u> while injecting   6 mins   15 %   20 %                                                     | CO2 fail safe          < 87°F | CO2 fail safe<br>Switch on all fans if CO2 exceeds<br>Fan fail override<br>while injecting<br>Switch off one light bank if temp exceeds<br>Switch off all lights if temp exceeds<br>Lighting override<br>Gmins<br>Mining<br>Mining<br>Mini | CO2 fail safe         Switch on all fans if CO2 exceeds       1950 ppm         Fan fail override         while injecting       Switch off one light bank if temp exceeds       90 °F         Switch off all lights if temp exceeds       95 °F         Lighting override         6 mins       >         15 %       >         20 %       > |

\*On IntelliGrow

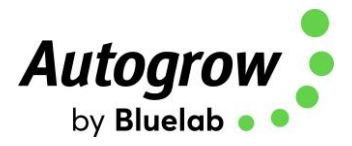

## Readings

Q 70.29 57% 0w/m<sup>2</sup> 371ppm RH > Light >  $CO_2 >$ Air temp > Controls Alarms S Fan 1 Force On Enable Force On Enable Dehumidifier Force On Enable Force On Enable Air conditioner Humidifier Force On Enable CO2 injection Enable Light Bank 1 Force On Enable Force On Enable Heater Light Bank 2

This screen allows you to view readings and set points for functions that have been enabled under the function's menu.

On IntelliGrow

Enabling a function will allow the controller to automatically manage the equipment to maintain your set points. All functions (except  $CO_2$ ) can be "forced on" to activate the equipment, overriding your set points. Forcing on a function is an easy way to test your outputs. Functions with a green icon are currently running, while those greyed out are not.

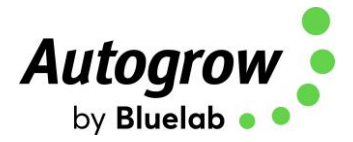

## Scheduling

The scheduling feature allows you to preload a typical growing sequence, so the environment automatically changes to match the requirements of the crop. Each line in the table is specified by a day number (and date) and specifies the settings required. These settings stay in effect until the date of the next line. New lines are easily added using the + button and lines are deleted by clicking the X button.

The scheduling feature is only available while using IntelliGrow. If the IntelliClimate loses connection to IntelliGrow, it will continue with the current set points until it is reconnected to the cloud.

Once you have entered your schedule, you can save it to your local computer to be used again in the future. The dates in the table are relative to the specified start date. A schedule created for a start date of 15 January can be reused starting from any other date.

|   | Start Date | 07/23/20   | Ê          |          |                   |          |               |        |          |        |     |  |  |  |  |
|---|------------|------------|------------|----------|-------------------|----------|---------------|--------|----------|--------|-----|--|--|--|--|
| ( |            |            |            |          |                   |          |               |        |          |        |     |  |  |  |  |
|   | Day        | Date       | Light Bank | Light On | Light<br>Duration | Day Temp | Night<br>Drop | RH Day | RH Night | RH Max | CO2 |  |  |  |  |
|   |            |            |            |          |                   | °F       | °F            | %      | %        | %      | ppm |  |  |  |  |
| × | 1          | 07/23/20 🛗 | Both 👻     | 06h 00m  | 18h 00m           | 77       | 5             | 75     | 65       | 95     | 400 |  |  |  |  |
| × | 8          | 07/30/20 🛗 | Both -     | 06h 00m  | 18h 00m           | 77       | 5             | 75     | 65       | 95     | 500 |  |  |  |  |
| × | 15         | 08/06/20 🛗 | Both -     | 06h 00m  | 12h 00m           | 77       | 5             | 75     | 65       | 95     | 600 |  |  |  |  |
| × | 22         | 08/13/20 🛗 | Both -     | 06h 00m  | 12h 00m           | 77       | 5             | 75     | 65       | 95     | 800 |  |  |  |  |
|   |            |            |            |          |                   | +        |               |        |          |        |     |  |  |  |  |

\*On IntelliGro

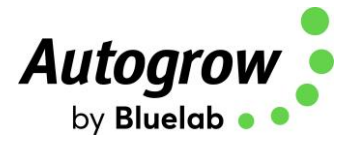

### History

The history screen on IntelliGrow is very helpful for growers to see not only their historic data, but also when their equipment is running and how effective it is. The history screen will show you the temperature, relative humidity, CO2 and light levels over any length of time. You can set up the history graph to show information specific to your interests.

To access history, simply click on History in the drop down menu:

| IntelliClimate: IC demo < History |            |  |  |  |  |  |  |  |  |  |
|-----------------------------------|------------|--|--|--|--|--|--|--|--|--|
|                                   | Readings   |  |  |  |  |  |  |  |  |  |
|                                   | History    |  |  |  |  |  |  |  |  |  |
|                                   | Set Points |  |  |  |  |  |  |  |  |  |

Click "Options" at the bottom of the screen to choose your readings, peripherals and targets. If two of the colors are too similar, click on the color box to change the color of the line. You can save these settings to your local computer for future use. You can have multiple presets saved.

|          |                        |                       |                 | Options      |               |         |               |                |
|----------|------------------------|-----------------------|-----------------|--------------|---------------|---------|---------------|----------------|
| Growroom | CO2<br>Fail safe alarm | 6 <del>02 Env 1</del> | CO2 Env-2       | RH           | VPÐ           | Temp In | Light         | Temp Out       |
|          | Fan 1<br>Humidifier    | Fan 2                 | Air conditioner | Light bank 1 | Light bank 2  | Heater  | CO2 injection | CO2 extraction |
|          | Cool                   | Heat                  | RH target       | CO2 target   |               |         |               | APPLY CHANGES  |
|          |                        |                       | <del>-En</del>  |              | 0             | RH      |               |                |
|          |                        |                       | 2               |              |               | Lig     | ht            |                |
|          |                        |                       | um              | •            | (             | Pur     | rge           |                |
|          |                        |                       | t               | 255 86       | 53 1 <b>(</b> | со      | 12 t          |                |
|          |                        |                       |                 | r G          | D A           |         |               |                |

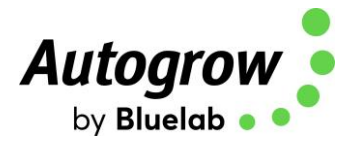

Hovering your mouse over any point on the history graph will give you exact details about that single moment:

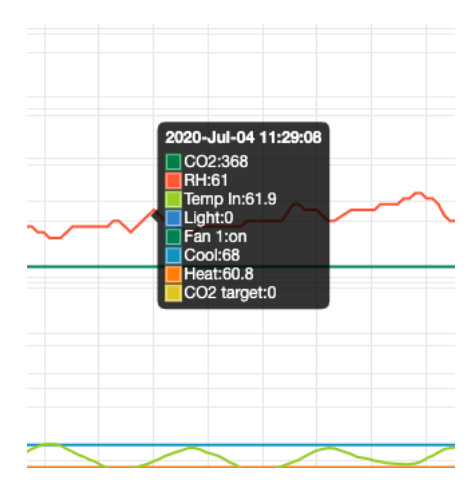

If there is a perimeter you do not want to see displayed, simply click it off on the left hand side:

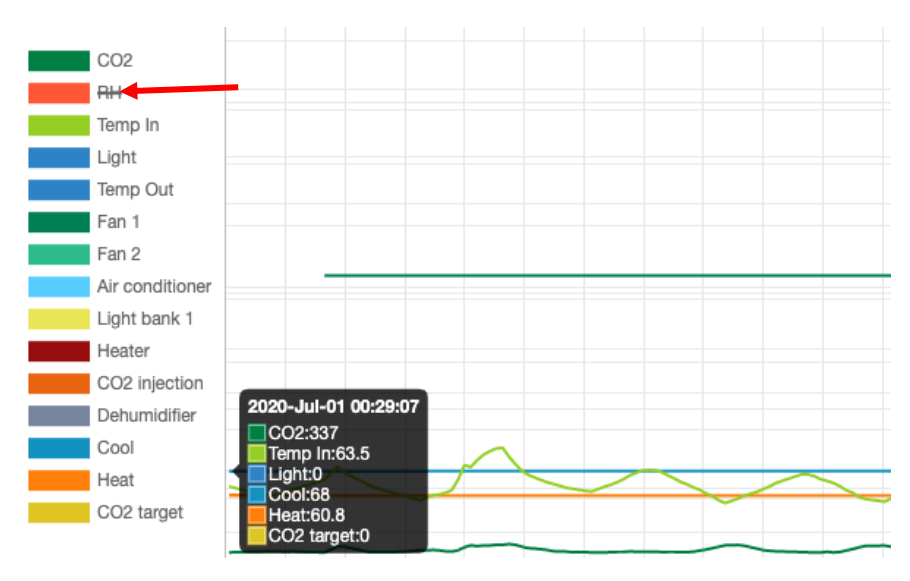

You can also export the data into a .csv file:

EXPORT TO FILE

| Date   | Time    | CO2 | CO2 Env 1 | CO2 Env 2 | RH | VPD   | Temp In |
|--------|---------|-----|-----------|-----------|----|-------|---------|
| 7/1/20 | 0:29:07 | 337 | 337       | 0         | 59 | 0.801 | 63.5    |
| 7/1/20 | 1:29:17 | 339 | 339       | 0         | 60 | 0.783 | 63      |
| 7/1/20 | 2:29:26 | 339 | 339       | 0         | 60 | 0.765 | 62.5    |
| 7/1/20 | 3:29:34 | 342 | 342       | 0         | 60 | 0.75  | 62      |
| 7/1/20 | 4:29:42 | 343 | 343       | 0         | 60 | 0.735 | 61.6    |

Ver 6.5 IntelliClimate Installation Guide (April 2023)

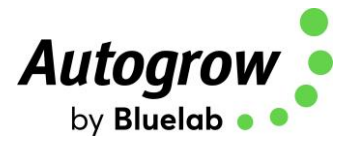

#### Targets

Set points are user-defined. You can set your desired temperature, humidity &  $CO_2$  to maintain an ideal growing environment. The IntelliClimate will "learn" how to use your installed equipment to be the most effective.

The targets you see displayed on the controller are constantly changing as the IntelliClimate evaluates the most efficient way to control your room.

If you change your Targets, it will act as a one-time driver to have the controller run your equipment to a desired temperature or relative humidity. Once the target is achieved, the IntelliClimate will adjust the targets as it works towards returning to your programmed Settings.

#### Alarms

The alarms can be enabled to operate on the controller (buzzer) or via IntelliGrow to send text/email alerts. Each of these can be enabled or disabled. When connected to IntelliGrow, any enabled alarm will send an alert when a relevant reading deviates outside user set limits.

ALARM SETTINGS: Air temp Min < 59 °F > Max < 90 °F > Enabled

### Air Temp

You can set your minimum and maximum temperature values allowed in your growroom. If the temperature goes above or below, it will trigger an alarm, sending you a text and/or email alert. This feature can be enabled or disabled. Temperature targets are continually adjusting to meet the demands of the growroom. This is done automatically as the IntelliClimate adjusts set points. You can set the target to a desired value and it will force the setting one time and then revert back to original set point.

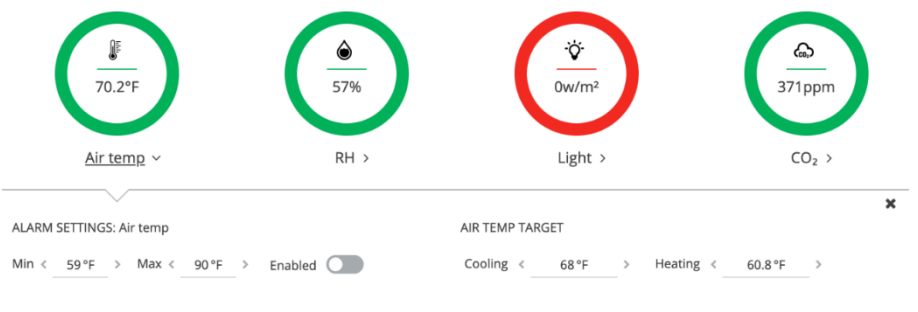

\*On IntelliGrow

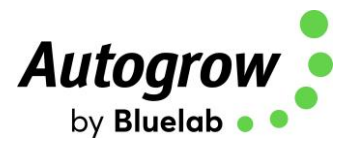

#### **RH (Relative Humidity)**

You can set your minimum and maximum humidity values allowed in your growroom. If the humidity goes above or below, it will trigger an alarm, sending you a text and/or email alert. This feature can be enabled or disabled. Humidity targets are continually adjusting to meet the demands of the growroom. This is done automatically as the IntelliClimate adjusts set points. You can set the target to a desired set point, and it will force the setting one time and then revert back to original set point.

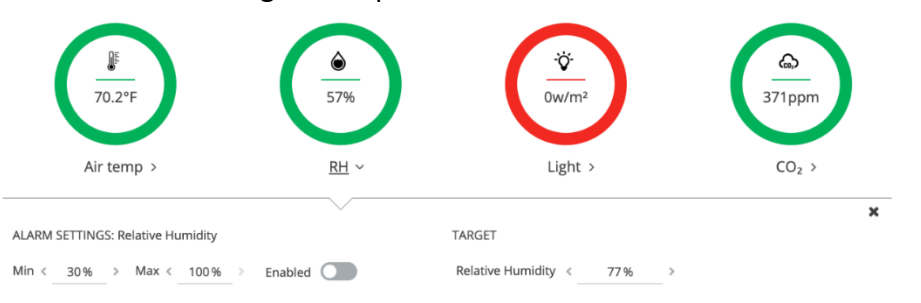

<sup>•</sup>On IntelliGrow

## Light

You can set your minimum light value allowed in your growroom. If the light level falls below, it will trigger an alarm, sending you a text and/or email alert. This feature can be enabled or disabled

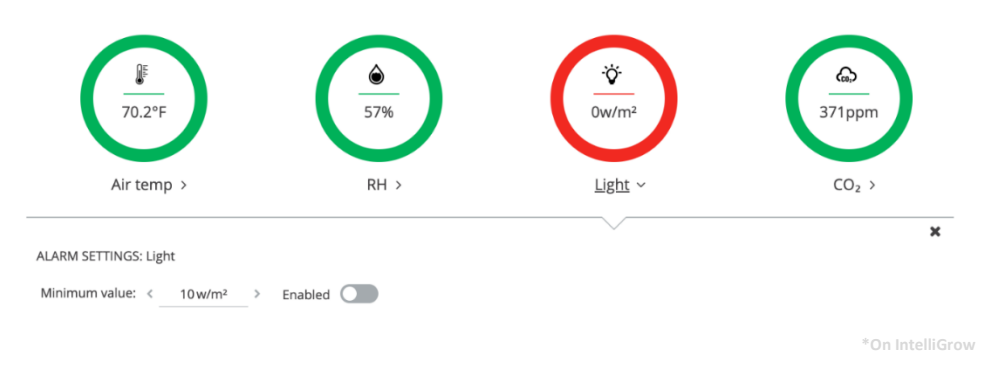

## **CO**<sub>2</sub>

You can set your minimum and maximum  $CO_2$  values allowed in your growroom. If the  $CO_2$  goes above or below, it will trigger an alarm, sending you a text and/or email alert. This feature can be enabled or disabled.  $CO_2$  targets are continually adjusting to meet the demands of the growroom. This is done automatically as the IntelliClimate adjusts targets.

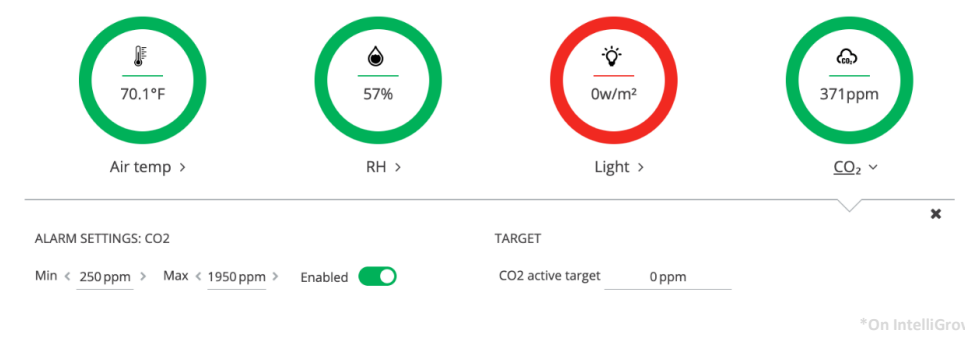

Autogrow is a brand of Bluelab Corporation Limited

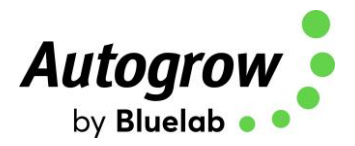

# Section B2 – Settings using IntelliClimate Keypad

# Though you can set most everything on the controller itself via the keypad, the Scheduling, Advanced Settings and History features are only available on IntelliGrow.

The two keys at the bottom of the display are "soft keys". This means their function at any time is shown on the screen above them. After switching on, you will see the right-hand key has the label "menu" on the LCD above it and the left-hand key is unused at this point. To the right of the LCD screen are two arrow keys. Arrow keys are used for moving up or down through the menus, and when in a screen which allows you to edit a numeric value, they are used for increasing or decreasing the values. They are also used to select between different options.

On first pressing the "menu" button, you will see yourself in the main menu. Use the down arrow to move down and you see the following items

SETTINGS TARGETS OVERRIDES ALARMS CLOCK CONFIGURE

- INSTALLED PERIPHERALS
- CO<sub>2</sub>

For example, to change a set point, move down to Settings and then press "enter" to enter the Settings menu. Now by pressing the down and/or up arrows move through this sub-menu to see the item that you wish to change, and press enter. After making any changes the soft keys will allow you to either save the new setting or to cancel and exit out of that screen.

We suggest you use **Section B (pages 12-23)** on IntelliGrow settings to guide you through the setting procedure.

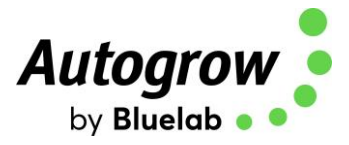

## Section C - Installation

The IntelliClimate controller should be installed in a cool, dry place out of direct sunlight. Remove the screws holding the back, fit the mounting feet, then screw to the wall. If using the dry wall (plaster board) anchors, use the longer screws supplied. If fixing to a plywood back board use the shorter screws

The low voltage power from the adapter is connected to the two-left connection terminals on the left-hand connector. With many power supplies, the cable is a screened "co-axial" type. In this case the screen should be connected to the "Common" and the center wire to the 24V line connection on the controller.

A 24V DC power supply adapter is supplied.

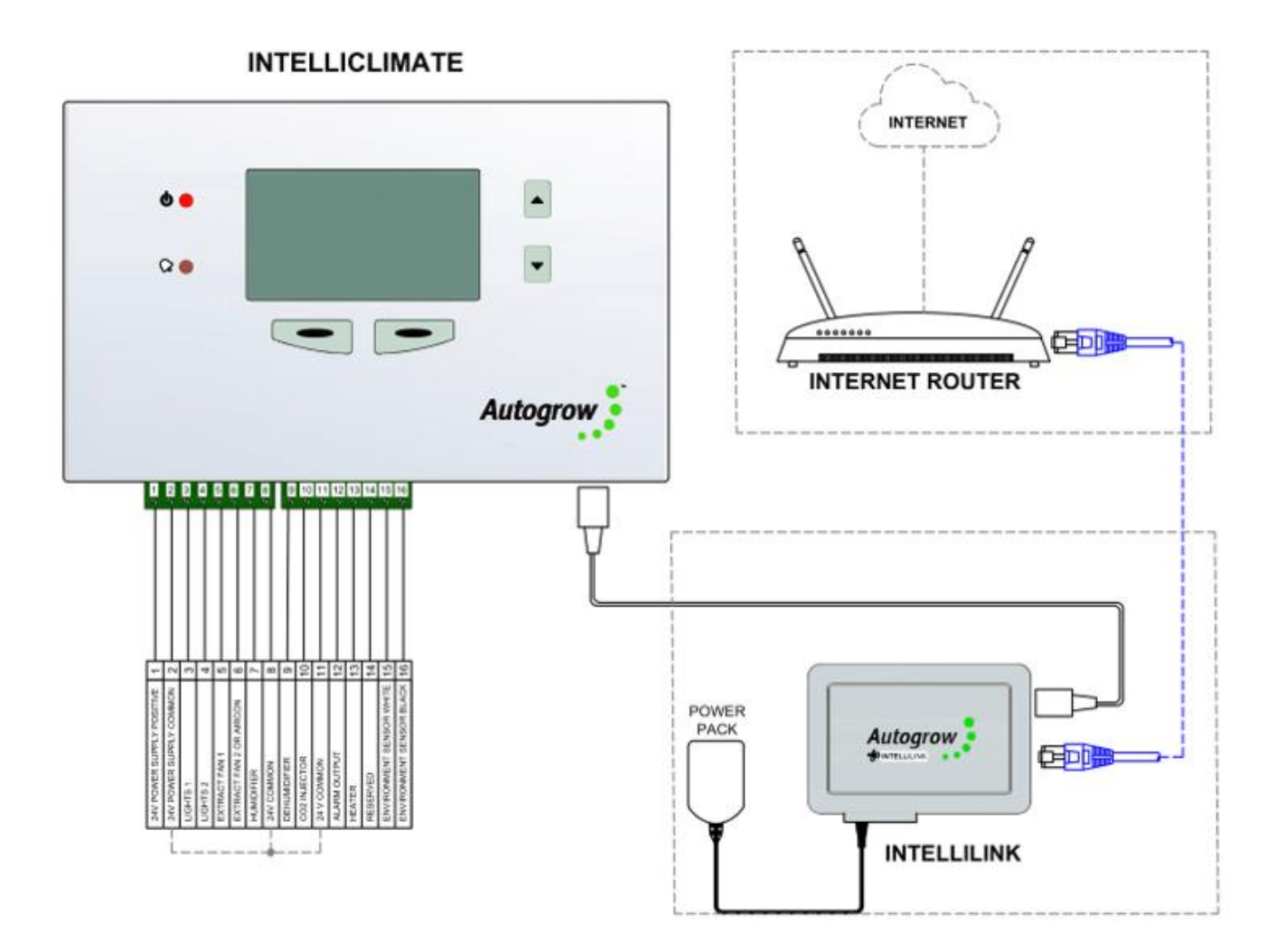

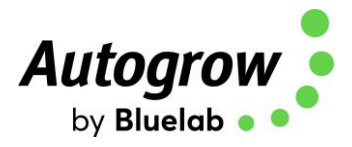

### **Connection to EnviroSensor**

A single cable is run from the IntelliClimate to the first enviro sensor which loops from the first enviro sensor to the second sensor (if fitted).

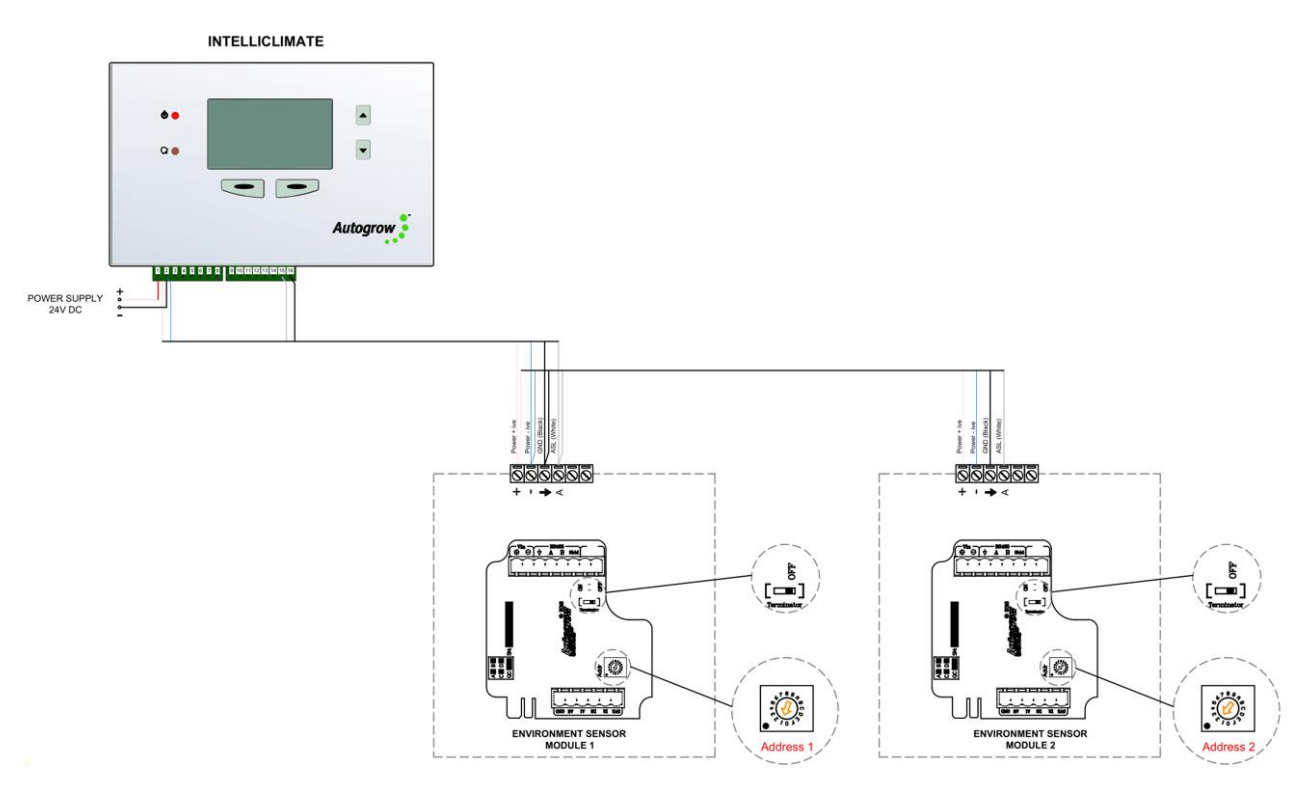

## Setting the address of the EnviroSensor

The first EnviroSensor should have the rotary switch set to 1

The Second EnviroSensor should have the rotary switch set to 2

The Terminators on both EnviroSensors should be in the OFF position.

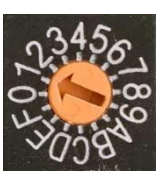

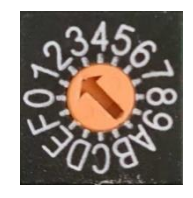

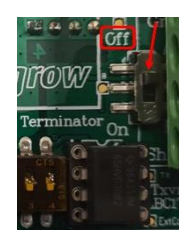

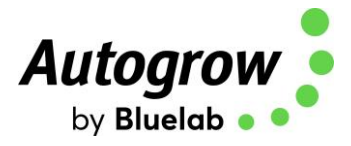

## EnviroSensor Intelli "Ultra" wiring at Controller

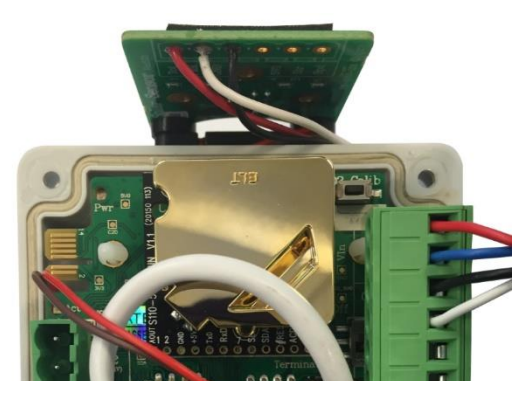

IntelliClimate Environment Sensor

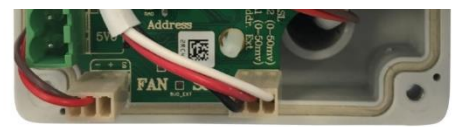

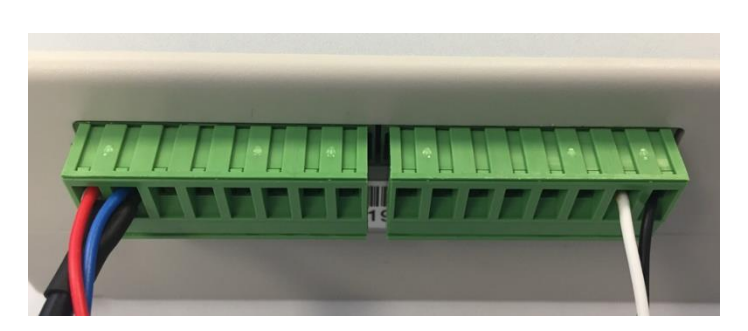

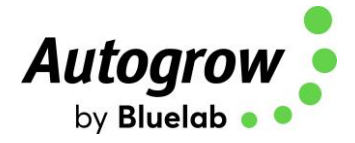

#### **Power Relay R4**

To drive mains powered equipment, the 24V DC outputs must be connected to a Bluelab Power Relay R4 (110V/240V depending on region of use) or contactors that have 24V DC coils. We normally supply a Bluelab Power Relay R4 unit that provides a convenient method of achieving this. The **total** mains current draw from a Bluelab Power Relay R4 unit should not exceed the rating as printed on its label.

The Autogrow input cable supplied with the Bluelab Power Relay R4 unit has the following wiring configuration:

| Wire Colour | Designation   |
|-------------|---------------|
| Black       | Common (GND)  |
| Yellow      | Output 1 (S1) |
| Green       | Output 2 (S2) |
| White       | Output 3 (S3) |
| Blue        | Output 4 (S4) |

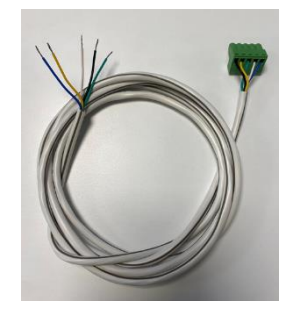

Autogrow Input cable Part number: M-000764

Example connection of a Bluelab Power Relay R4 unit to operate Light1, Light2, Fan1 and Fan2

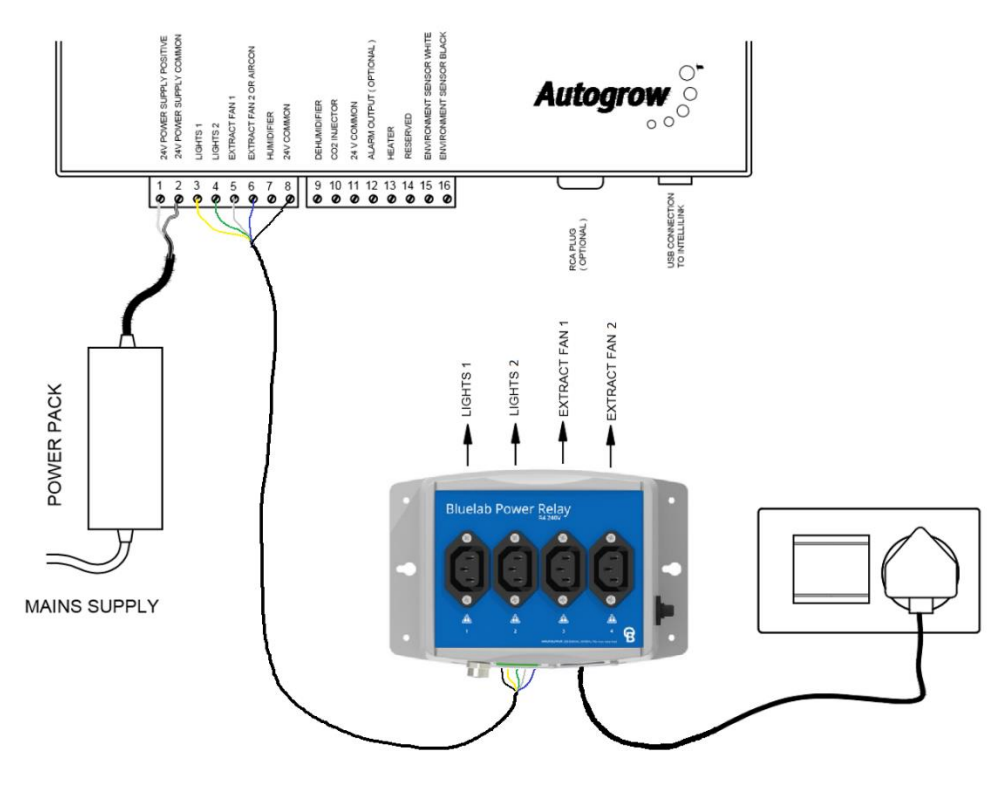

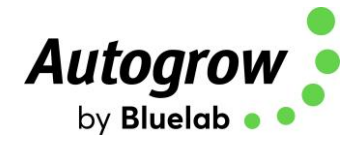

Warning: Please note that the maximum total load of the Bluelab Power Relay R4 is:

- Bluelab Power Relay R4 110V = 15A amp total load
- Bluelab Power Relay R4 240V = 10A amp total load

If you are intending to use auxiliary equipment exceeding the specified ratings above, the Bluelab power relay R4 must not be used, please see the below drawing examples.

IMPORTANT: All wiring of equipment must be done by a licensed or registered electrician

Here are a few examples for your electrician to utilize:

Generic relay diagram:

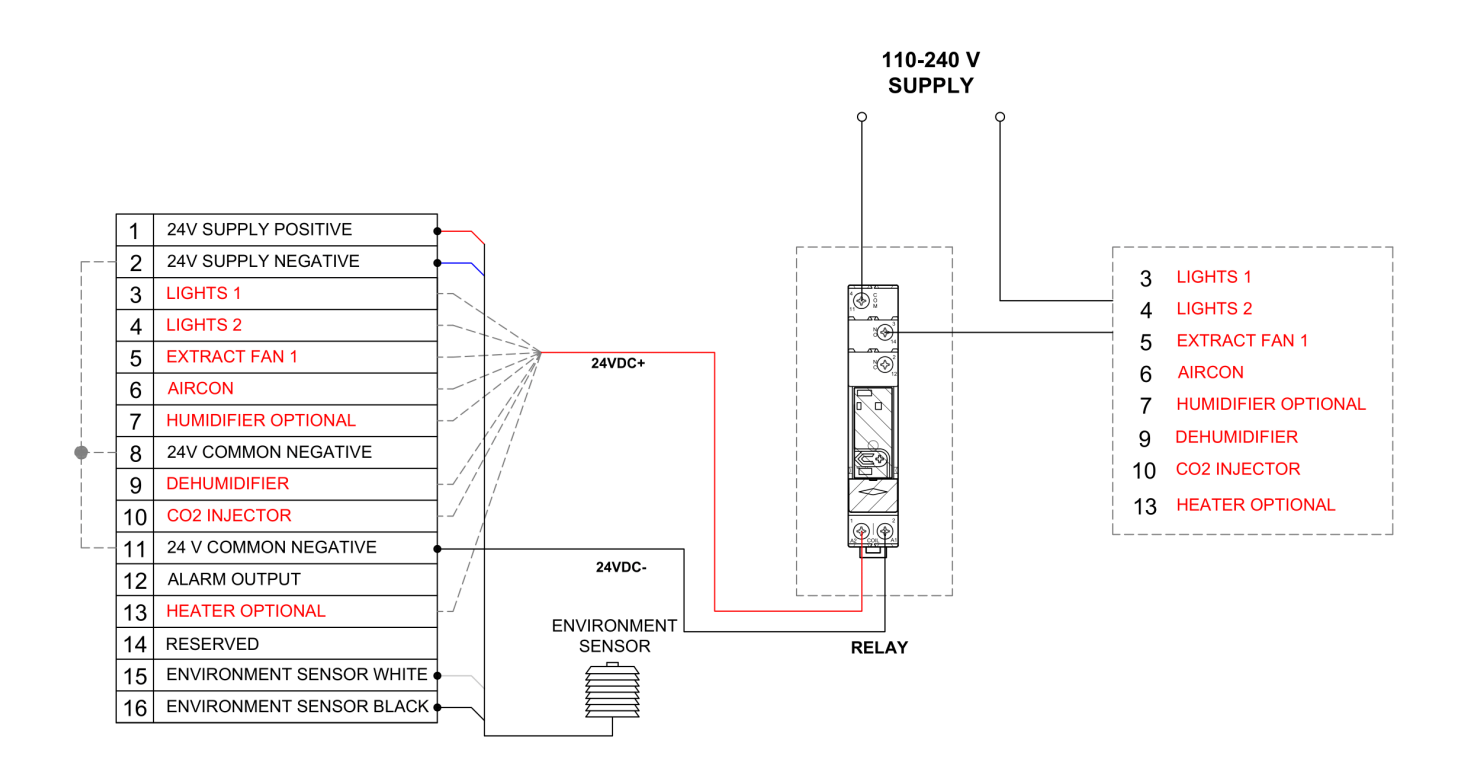

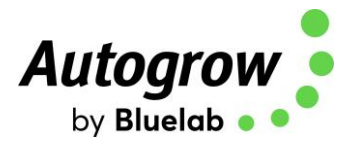

## Connecting IntelliClimate to a Dehumidifier (replacing humidistat wires)

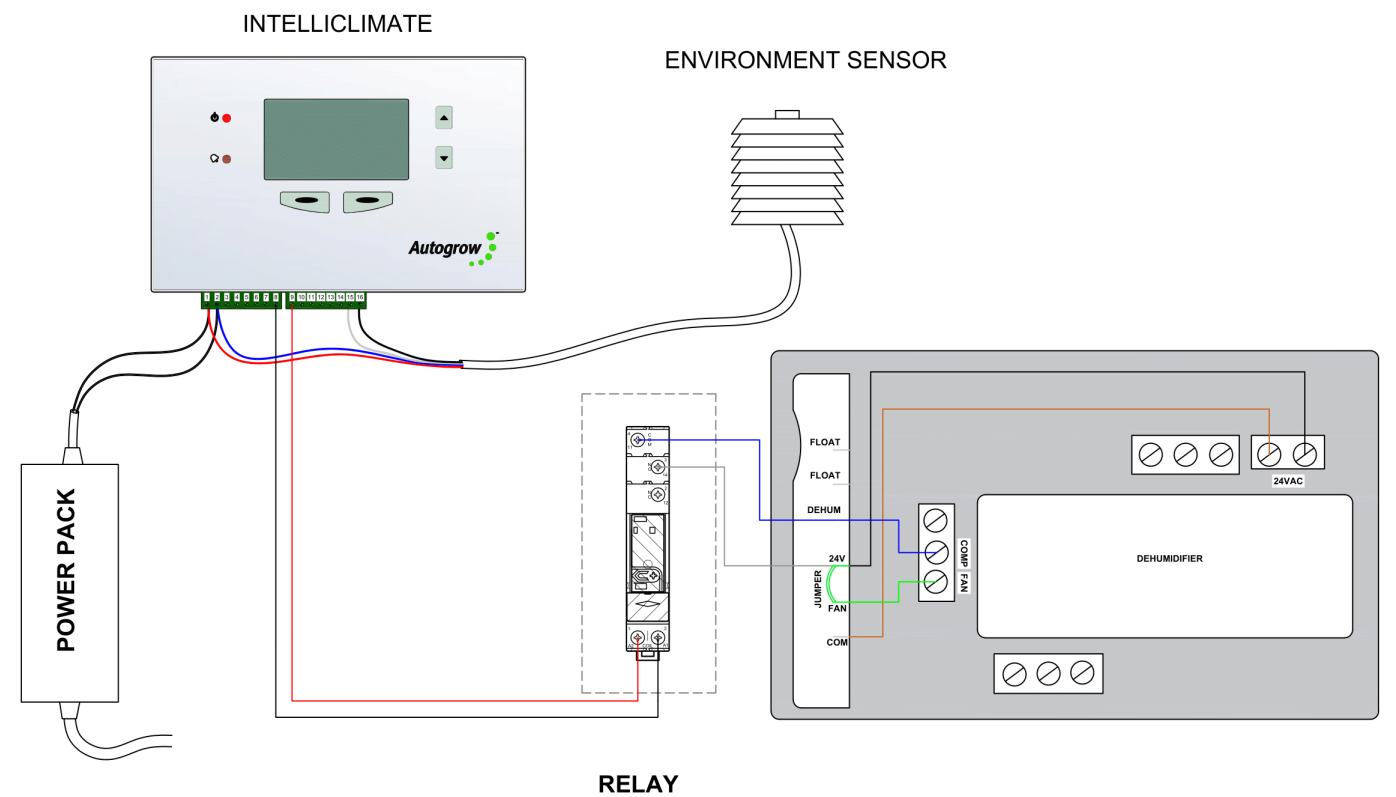

MAINS SUPPLY

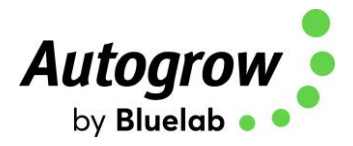

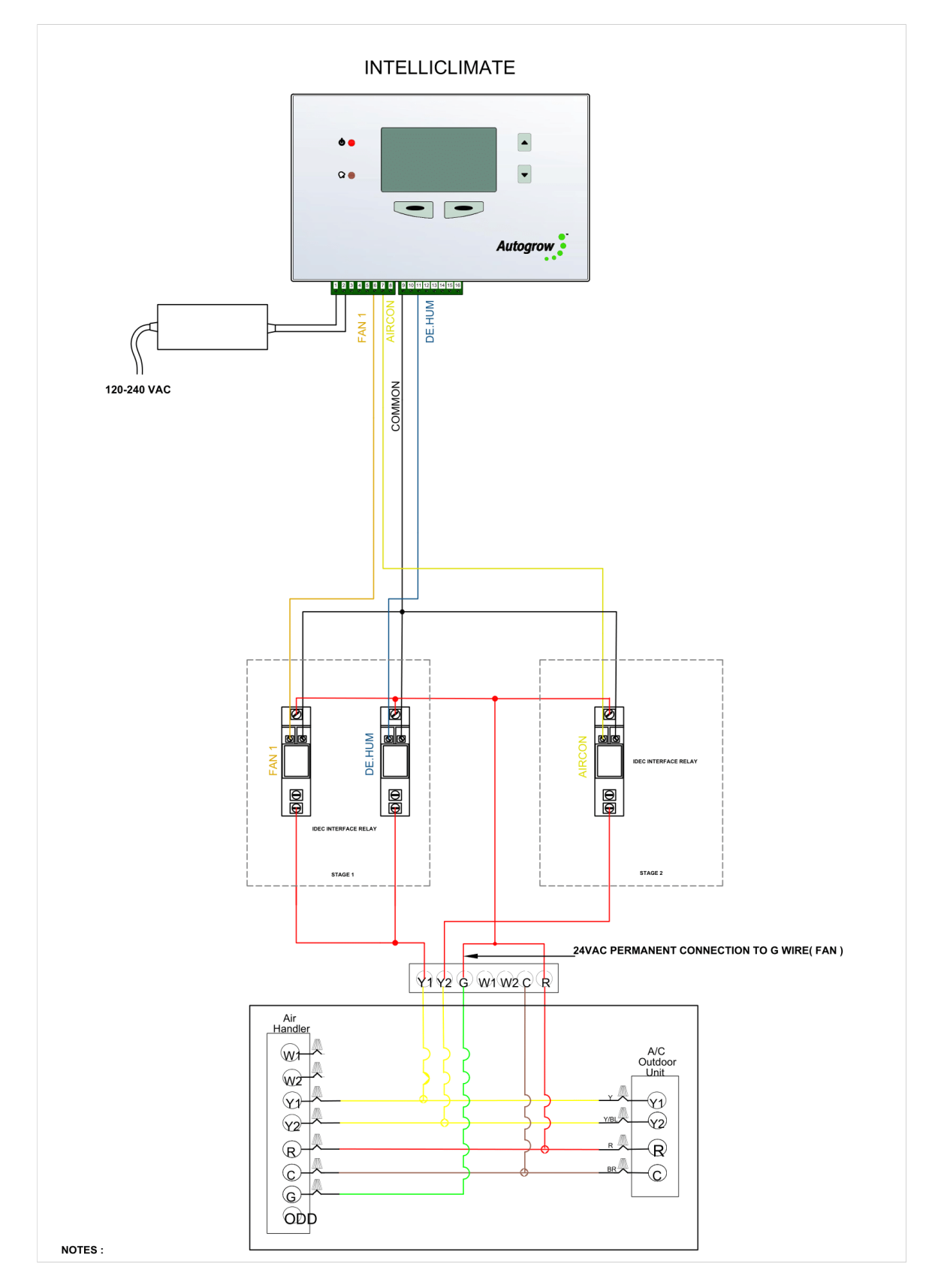

## Connecting IntelliClimate to a HVAC unit (replacing thermostat wires)

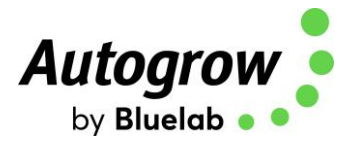

## Section D - Maintenance

Very little maintenance is required and is really limited to keeping all equipment clean, dry and cool. Observe and double check all readings from time to time to ensure that sensors are still accurate. This is particularly important for the CO<sub>2</sub> sensor.

#### Calibration of CO<sub>2</sub> sensor

**SOFT CALIBRATION** – allows calibration against an accurate  $CO_2$  sensor or known  $CO_2$  level.

On the IntelliClimate:

#### Menu > Configure > CO<sub>2</sub> > Enviro 1 (or 2) > CO<sub>2</sub> Scale Factor

Use the up or down arrows to change the scaling away from the normal 100% until the scaled or calibrated  $CO_2$  reading below the box is correct, press "Save" to store the new calibration. When doing this, the percentage change needed is displayed on the screen. The normal percentage is 100%. If this ever needs to be set below 50% or above 150% this may indicate some deterioration of the sensor. In this case first try the hard calibration below to see if that corrects the reading. If not, you may require a new  $CO_2$  module.

**HARD CALIBRATION** – Allows the sensor to self-calibrate when placed in fresh air at ambient  $CO_2$  levels. As this is less convenient than the SOFT calibration mentioned above, it is suggested that this is carried out only once per year.

Place the sensor box outside in fresh air and connect to an IntelliClimate controller. On the IntelliClimate:

#### Menu > Configure > CO<sub>2</sub> > Enviro 1 (or 2) > Open-Air Calibration

On pressing start a new screen with a timer counting down from 11 minutes will appear. During this time leave the EnviroSensor in fresh air and avoid breathing near it. It will self-calibrate to the ambient  $CO_2$  level. At the end, navigate back to the software calibration screen " $CO_2$  scale factor" and set this to 100%.

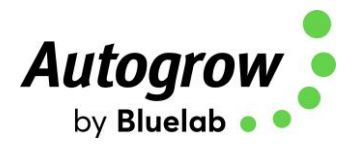

## Section E - Fault finding

- Unit is completely dead i.e. no display, no power light, no outputs.
  - Check the power pack is functioning (by measuring with a voltmeter if possible), is plugged into an active outlet and properly connected to the controller.
  - If unit still fails to function, the probability is the internal 4A fuse (20mm x 5mm miniature glass fuse) may have blown. Most likely cause is that wires connecting at the terminal blocks have touched together and shorted out. To fix this it is important to clear the fault first. Inspect all wiring and ensure all wires are well insulated right to the point where they enter the terminal block. Then replace the fuse with a genuine 4A fuse. DO NOT ATTACH WIRE OR ALUMINIUM FOIL ACROSS IT.

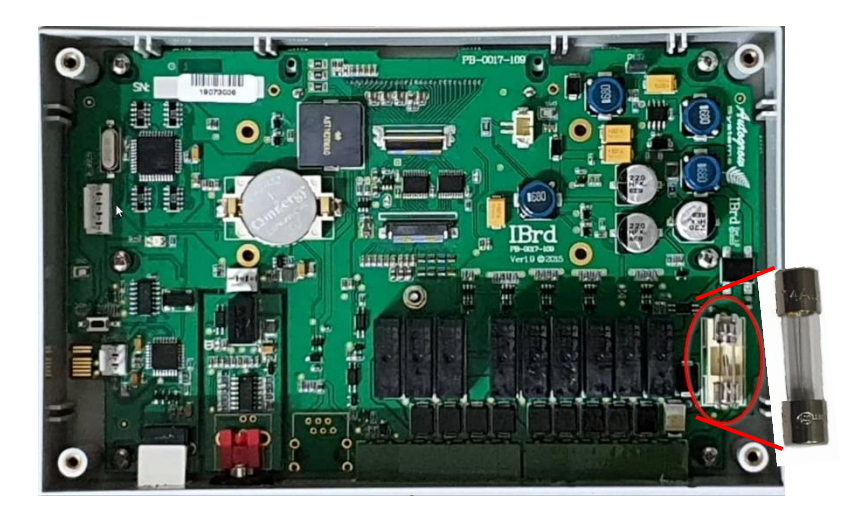

- Lights or other equipment do not come on when expected
  - Test the relevant output using a voltmeter set on a range suitable for measuring 24V DC while the output is active. You can force on an output via the Override menu. Measure between the output pin in question and one of the common connections. If the pin has 24V on it then the fault lies with the peripheral or relay driving it. If there is not 24V on the relevant pin, then recheck all settings starting with configuration.
  - Double check all other settings and readings to be sure that the peripheral in question should be ON.

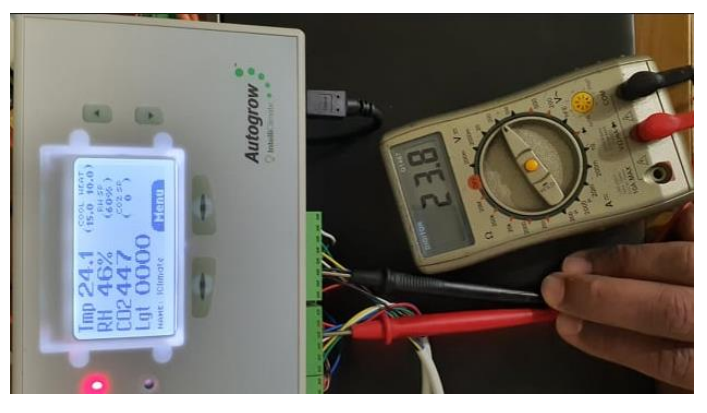

Ver 6.5 IntelliClimate Installation Guide (April 2023)

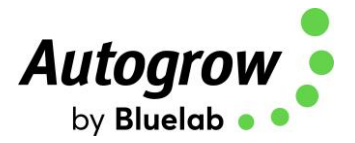

#### • System not showing Temperature & Humidity readings

- Confirm there is power to the EnviroSensor by visually checking to see the internal fan is running
- If the fan is not running, please check all wiring.
- If the fan is running, please power cycle the sensor by unplugging it from the green terminal block on the left.
- After you plug it back in, if there are still no readings, open the EnviroSensor and check that there is a green power light and a flashing red communications light.

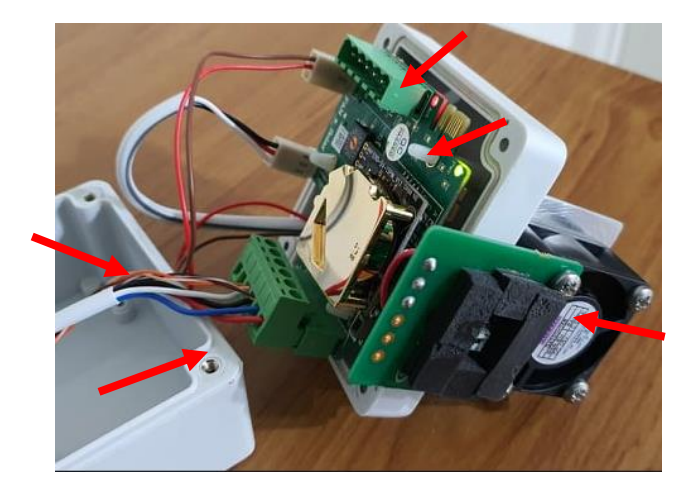

#### • System not showing CO<sub>2</sub> readings

- Confirm there is power to the EnviroSensor by visually checking to see the internal fan is running.
- If the fan is not running, please check all wiring.
- If the fan is running, please power cycle the sensor by unplugging it from the green terminal block on the left.
- After you plug it back in, if there are still no readings, open the EnviroSensor and check that there is a green power light and a flashing red communications light.
- If the lights are functioning, gently remove the gold CO<sub>2</sub> sensor from the PCB and reseat it, ensuring all the pins are aligned correctly.

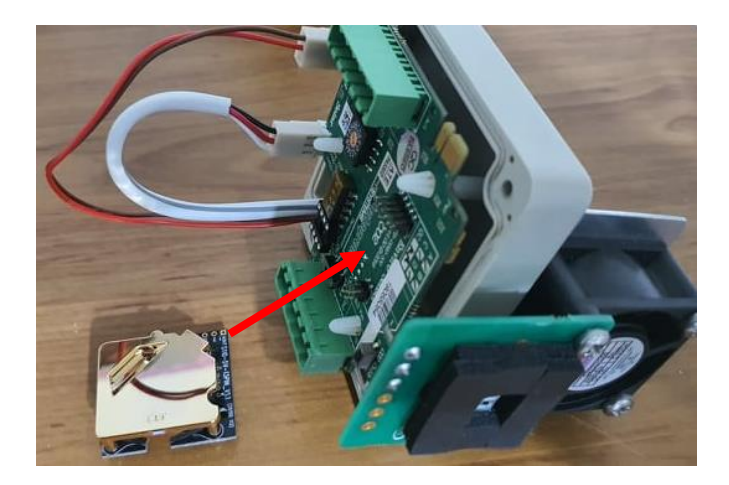

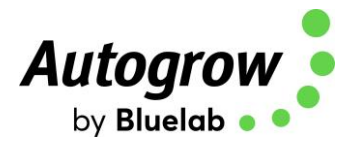

#### • System not showing Light readings

- The light sensor is on the top of the EnviroSensor, with the louvers pointed down.
- Make sure this sensor is under your lights, not upside down or mounted above the lights.
- LED lights will read low by nature, so place the sensor as close to the fixture as possible.

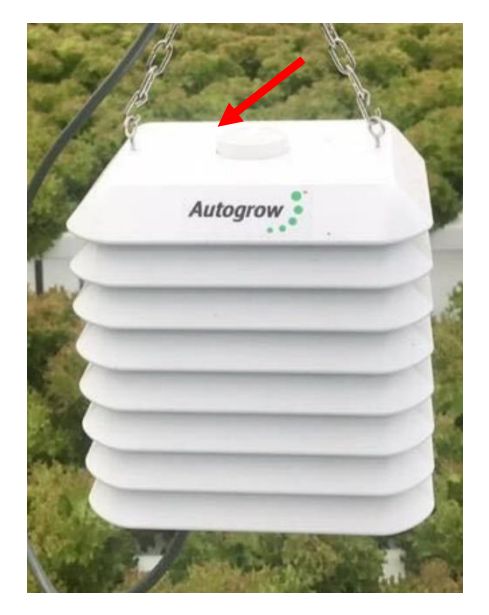

- CO<sub>2</sub> not injecting or CO<sub>2</sub> active target displaying 0ppm
  - Confirm your light readings are over the factory default of 10 w/m2.
  - Confirm the system is in Day mode.
  - You must have at least one light bank enabled for CO2 to function (even if a light is not connected)
  - By default, CO2 will not inject if Fan 1 is running. You can tick this box on IntelliGrow to allow CO2 to inject while Fan 1 is running:

#### CO2 Rules

CO2 injection is allowed when not venting. Also allow injection when only F1 is running?

<sup>®</sup>On IntelliGrov

#### • CO<sub>2</sub> Target will not update, and IntelliGrow Cloud is down

- Change the Fan Settings on the controller
- Change Fan 1 = Installed
- Change Fan 2 = Aircon (Installed)
- CO<sub>2</sub> Set Point will appear

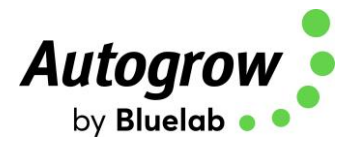

## Section F - Specification

#### IntelliClimate

- 9 outputs 24VDC
- Ratings of individual outputs are 3 Amps but the total draw from all 9 outputs must not exceed the rating of the supply adapter
- RH resolution and accuracy ± 2%
- Temperature resolution and accuracy ± 0.5°C/0.9°F
- Temperature sensor range 0-50°C/32-125°F
- Operating temperature range 0-50°C/32-125°F (not in direct sunlight)
- CO<sub>2</sub> resolution and accuracy 50ppm
- Power source 120V/240V into 24VDC plug pack (supplied)
- Outputs will have the same voltage as the supplied voltage from the power pack
- Supplied with 3m USB cable

#### **Bluelab Power Relay R4**

- USA 110V 15A total draw
- UK 240V 10A total draw
- AUS/NZ 240V 10A total draw
- EU 240V 10A total draw

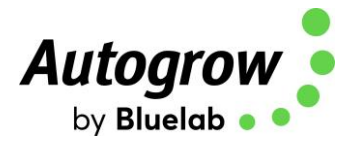

# Thank you for your purchase.

Get the most out of your IntelliDose or IntelliClimate control systems with IntelliGrow.

IntelliGrow is a cloud-based solution allowing you to access, set, monitor and manage your growing operation - anywhere, anytime.

The IntelliGrow App is available for download from both <u>Google Play App Store</u> and <u>Apple App</u> <u>Store</u>

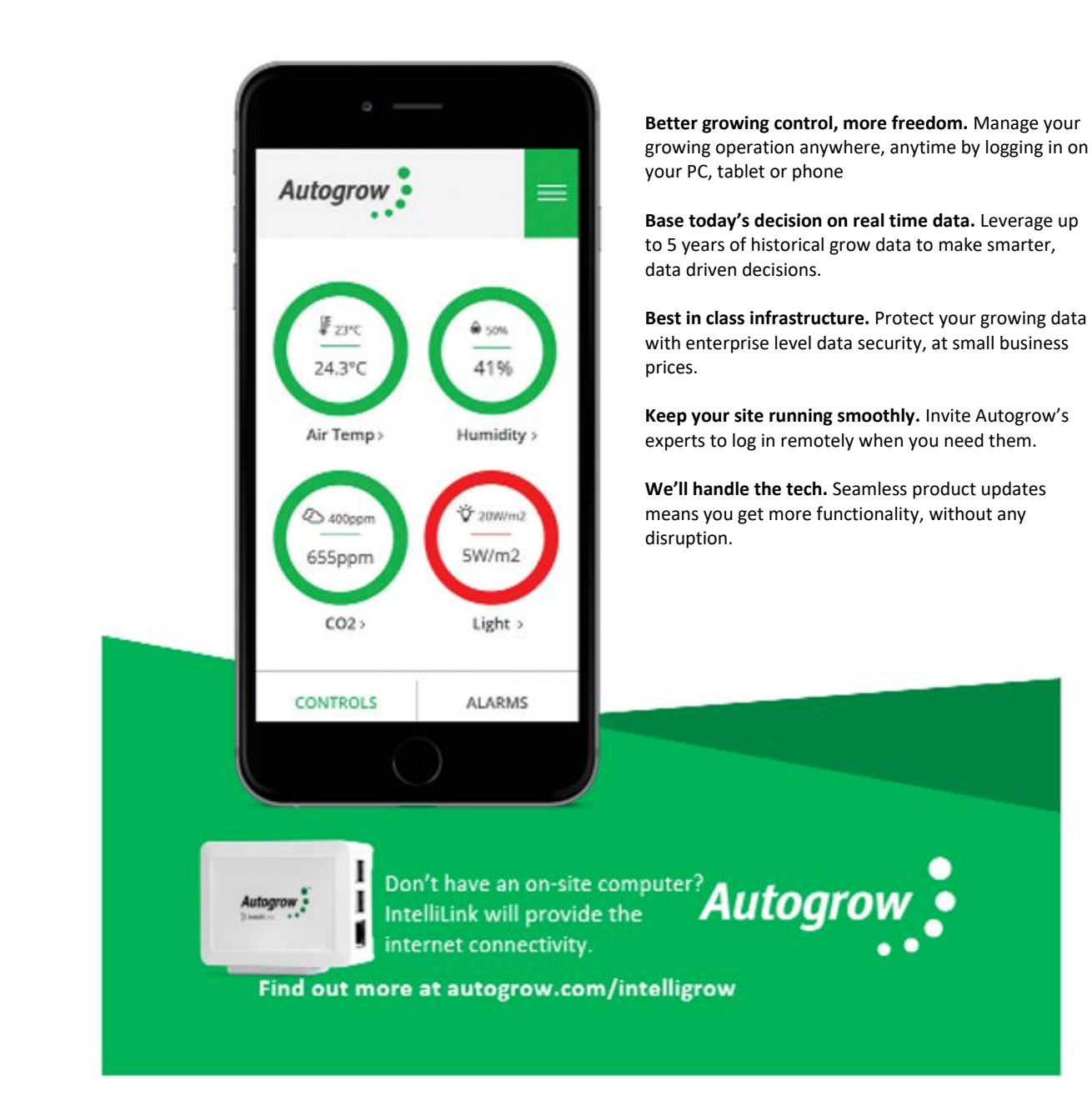

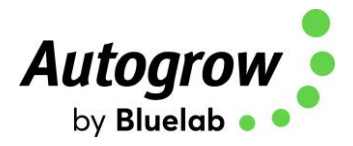

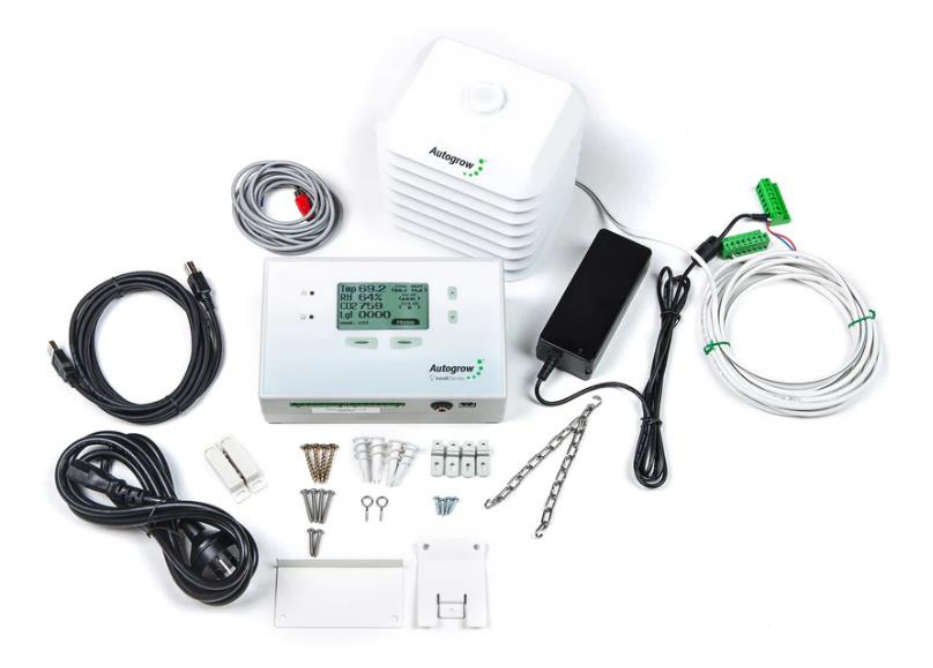

## In the box: IntelliClimate Controller

1 x IntelliClimate controller 1 x Mounting hardware 1 x Instruction manual

#### IntelliClimate Kit

1 x IntelliClimate controller 1 x 24V DC 2.5A power supply with universal plug 1 x EnviroSensor (temperature, humidity, light, CO2) 1 x Reed switch alarm assembly 1 x 3m USB cable 1 x Mounting hardware 1 x Instruction manual

#### IntelliClimate Kit with Power Relay R4

- 1 x IntelliClimate controller
- 1 x 24V DC 2.5A power supply with universal plug
- 1 x EnviroSensor (temperature, humidity, light, CO2)
- 1 x Reed switch alarm assembly
- 1 x 3m USB cable
- 1 x Mounting hardware.
- 1 x Instruction manual
- 1 x Bluelab Power Relay R4
- (110V/240V depending on region)

#### Warranty and Replacements

If you have equipment purchased from Autogrow and it has developed a fault, please complete this form so that our support staff can diagnose the problem.

- Visit this page for Terms and Conditions https://bluelab.com/new\_zealand/terms-of-use
- Visit this page for the RMA Form <a href="https://bluelab.com/new\_zealand/product-warranty">https://bluelab.com/new\_zealand/product-warranty</a>
- Contact the distributor you bought the product from.
- Contact <a href="mailto:support@autogrow.com">support@autogrow.com</a>

www.autogrow.com

sales@autogrow.com

North America (+1) 855-525-8352 Global (+64) 9 415 2380 Europe +31 (0) 85 0516 848 Rest of World +64 7 578 0849